| Number | User Role | Name of Test Case          | Step # in the test case | Tested By      |
|--------|-----------|----------------------------|-------------------------|----------------|
| 1      | Manager   | Enter & Edit Training      | 18                      | Marlene Stein  |
| 2      | Manager   | Create employee<br>profile | 28                      | Marlene Stein  |
| 3      | Employee  | Create and edit<br>profile | 11                      | Phyllis Hodges |
| 4      | Employee  | Create and edit profile    | 12                      | Phyllis Hodges |
| 5      | Employee  | Create and edit profile    | 20                      | Phyllis Hodges |
| 6      | Employee  | Create and edit<br>profile | 32                      | Phyllis Hodges |
| 7      | Employee  | Enter & Edit Training      | 17                      | Phyllis Hodges |
| 8      | Manager   | NA                         | NA                      | Marlene Stein  |
| 9      | Manager   | Create profile page        | 15                      | Mimi Trinh     |
| 10     | Employee  | Create profile page        | 26, 27 and 43           | Kim Goebels    |
| 11     | Employee  | Create profile page        | 24,27,34,38,45          | Dawn Soto      |
|        |           |                            |                         |                |
|        |           |                            |                         |                |
|        |           |                            |                         |                |
|        |           |                            |                         |                |
|        |           |                            |                         |                |
|        |           |                            |                         |                |
|        |           |                            |                         |                |
|        |           |                            |                         |                |
|        |           |                            |                         |                |
|        |           |                            |                         |                |
|        |           |                            |                         |                |

## APPENDIX H 1- Feedback Submitted by USDA Pro

## fessional Standards Training Tracker Tool Testing/Working Group Part 1

| Stakeholder Comments                                                                                                    | FNS/Contractor Notes                                                                                                    |
|----------------------------------------------------------------------------------------------------|----------------------------------------------------------------------------------------------------|
| When Entering training for manager and employee did not load                                                                                                    | confirm that the profiles were set up under same school and district.                                                                               |
| Verify that the First and last name fields are not editable                                                                                                    | name should not be editable since coming via eauth- ensure this                                                                                     |
| School name was not in the data base. I have<br>gone in and out of this field a few times so<br>now I think I have it in there four times!                               | disscuss opions on how user can seamlessly add new chool<br>information if not available on the tool and be able to create the<br>profile to log in |
| Since it was not in the data base, it did not<br>pre-populate so I was not sure if this was a<br>pass or fail.                                                           | clarify what the issue is                                                                                                    |
| Had to close the window manually.                                                                                                    | check on the bug                                                                                                    |
| The message appears. Not sure about the accuracy since it says 0 days and 0.00 hours.<br>Will look at again later.                                                       | 0 days - opening dashboard page - check on the number of days                                                                                       |
| This field selects the learning objective - but it<br>does not react the same way as other fields.<br>You do not see the selected topic populate as<br>you would expect. | discuss some options make selection easier and more seamless                                                                                        |
| Be able to view the title of an employees training similar to view employees page                                                                                        | New requirement to add additional view for the Manager and<br>Employee to view training                                                             |
| School_Type                                                                                                    | Change to School Type                                                                                                    |
| Unable to input managers email address                                                                                                    | discuss making this not a required field                                                                                                    |
| Unable to input managers email address                                                                                                    | discuss making this not a required field                                                                                                    |
|                                                                                                    |                                                                                                    |
|                                                                                                    |                                                                                                    |
|                                                                                                    |                                                                                                    |
|                                                                                                    |                                                                                                    |
|                                                                                                    |                                                                                                    |
|                                                                                                    |                                                                                                    |
|                                                                                                    |                                                                                                    |
|                                                                                                    |                                                                                                    |
|                                                                                                    |                                                                                                    |
|                                                                                                    |                                                                                                    |